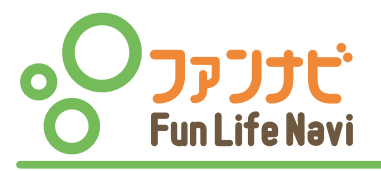

WEB登録IDが 初期ログインに 必要です。

# Fun Life Navi【ファンナビ】とは

Fun Life Navi【ファンナビ】とは、マンション向けの「共用施設予約システム」です。 パソコンやスマートフォンのブラウザを利用してサービスをご利用いただけます。

【ファンナビ】をご利用いただくには、ログインの際に「フルタイムID」と「パスワード」が必要です。 あらかじめフルタイムカスタマーサイトから登録を行い、「フルタイムID」と「パスワード」を取得 してください。

## 「フルタイムID」と「パスワード」の取得

フルタイムカスタマーサイト https://f-cs.jp/ から利用登録を行い 「フルタイムID」と「パスワード」を取得してください。

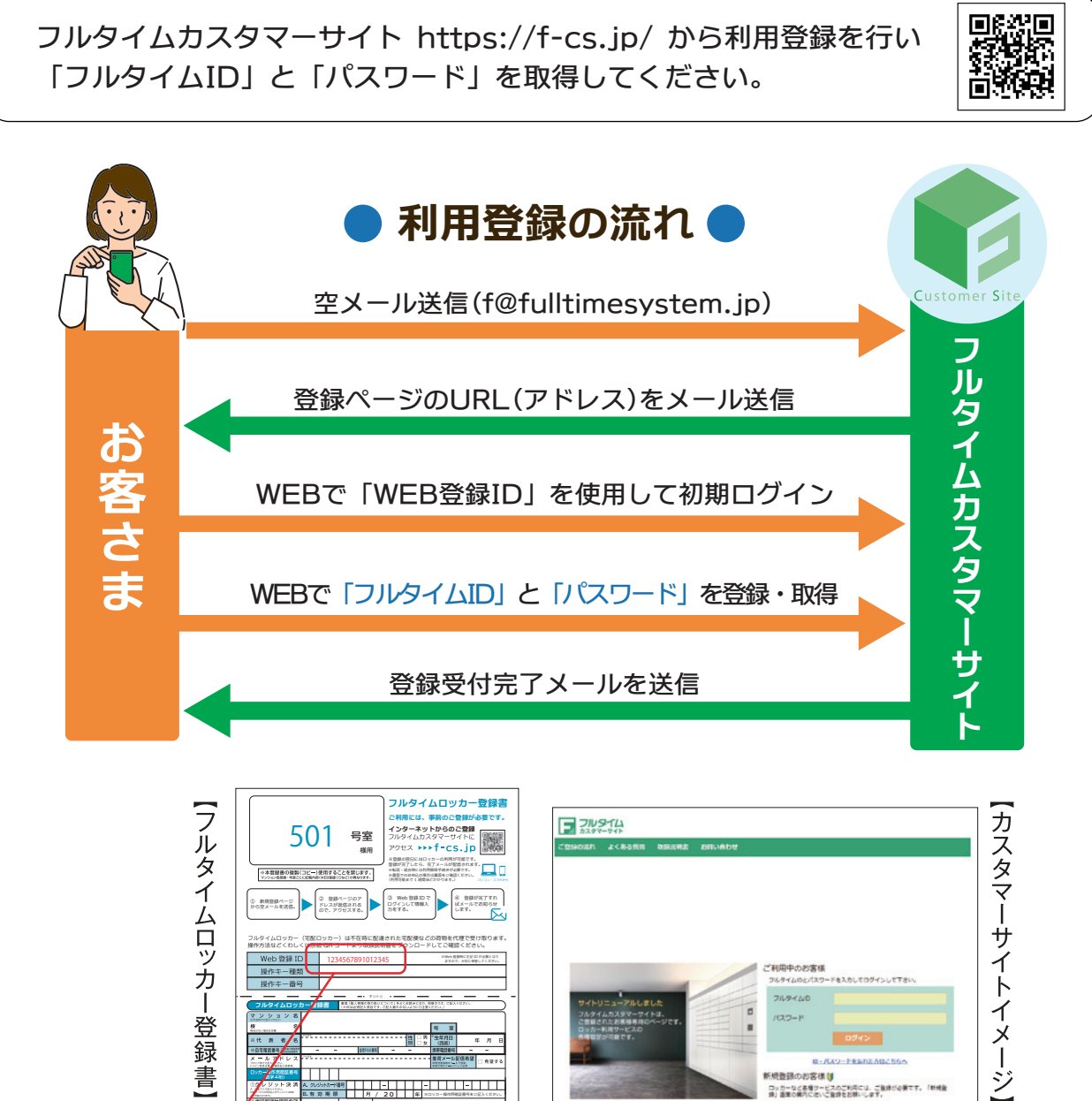

用施設予約システム ノアンナビのご案内

共

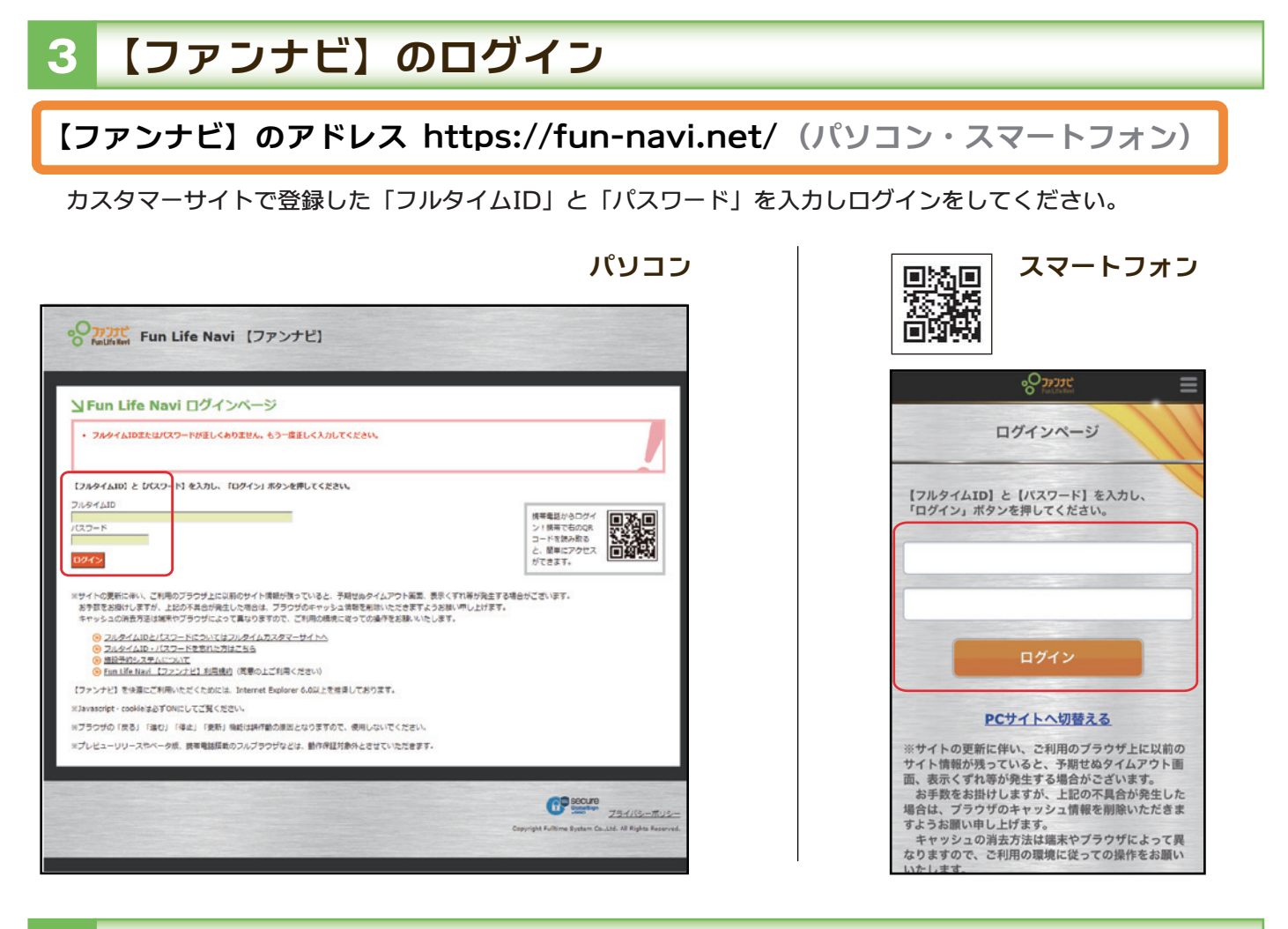

#### 4 施設一覧

この施設一覧が【ファンナビ】で予約ができる施設です。施設名をクリックすると予約画面に進みます。 「詳細を見る」をクリックすると、その施設の詳細情報が確認できます。

|                                     | 13                                               |                                  |         |             |        |
|-------------------------------------|--------------------------------------------------|----------------------------------|---------|-------------|--------|
| <ul> <li>予約の</li> <li>また</li> </ul> | 中し込み・予約内容の確認/変更/キャンセルは一覧<br>「予約局容の確認/変更/キャンセルは一覧 | から押してください。<br>com時代/空帯ノキャンセルが55g | 11.     |             | Titati |
| a.c.                                | 「予約確認を見る」(真面粒上)リンクからも予約内                         | らの場応/変更/キャンセルが13え                | å9.     |             |        |
| ~7件 (盆                              | 7件)                                              |                                  |         |             |        |
|                                     | 592                                              | 予約状況                             | 確定方法    | 利用料金        |        |
| 3                                   | <u> キャズルーム (AIØ)</u>                             | 予約司                              | 強進(月単位) | 215         | 詳細を見る  |
|                                     | <u>グストルーム (A棟) (星間)</u>                          | 予約可                              | 抽選(月単位) | 11.15       | 詳細を見る  |
| 3                                   | <u> グストルーム (A標) (確白)</u>                         | 予約可                              | 接道(月単位) | 2.6         | 詳細を見る  |
|                                     | <u>パーティールーム (B懐)</u>                             | 予約可                              | 70.M    | 現料          | 詳細を見る  |
|                                     | グストルーム (8棟)                                      | 予約可                              | 拾選(月単位) | 充刻          | 詳細を見る  |
|                                     | シアタールーム (日間)                                     | 予約可                              | 論道(月単位) | <b>1</b> 15 | 詳細を見る  |
| 2                                   | <u>#8183</u>                                     | 予约可                              | 先着      | 2015        | 洋植生児る  |
|                                     |                                                  |                                  |         |             |        |

スマートフォン

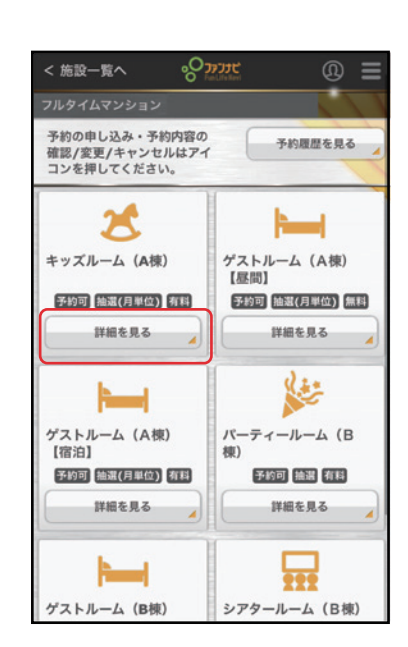

#### 5 施設の予約をする

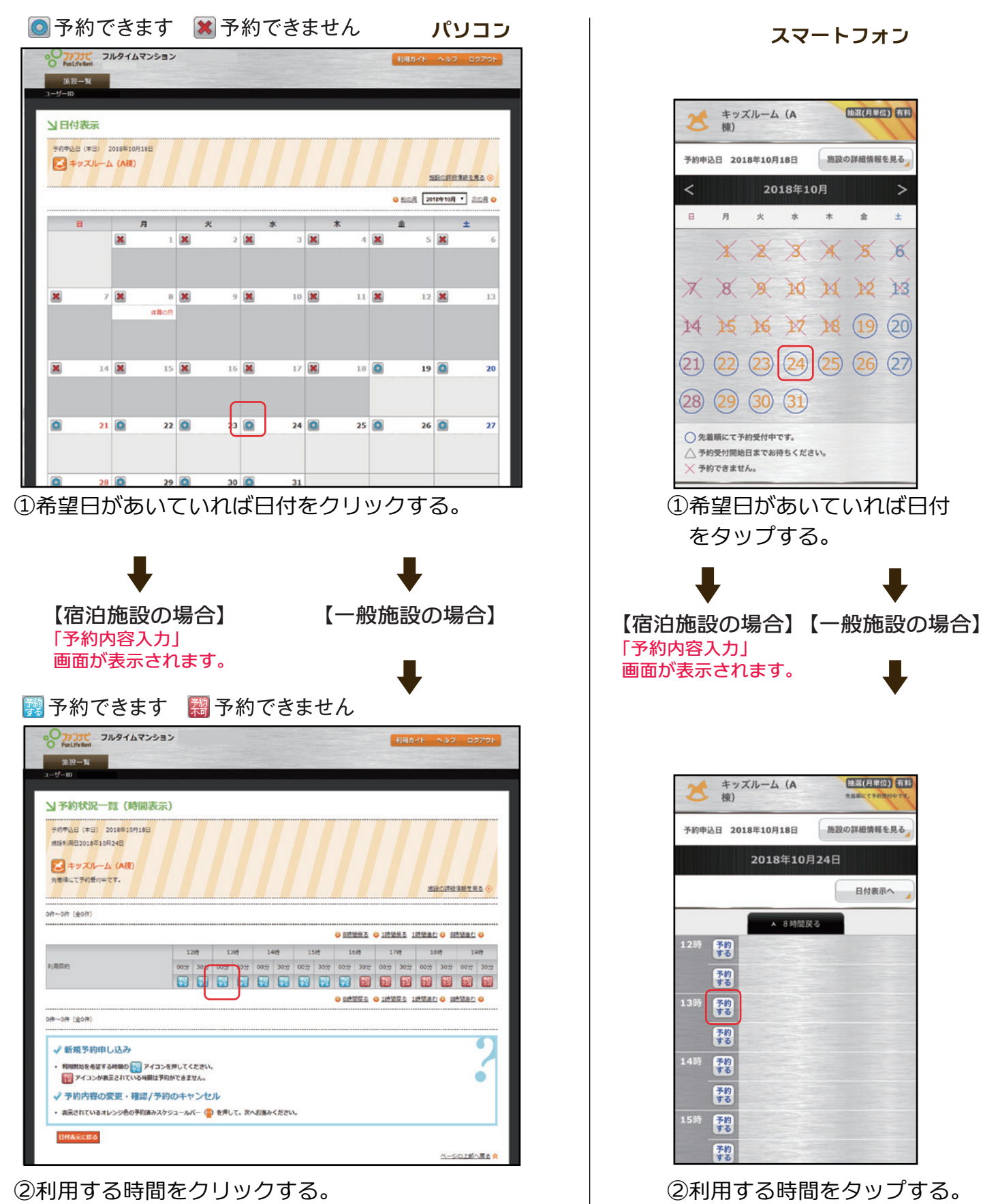

「予約内容の入力」画面が表示されます。

「予約内容の入力」 画面が

### 6 予約内容の入力・入力内容の確認・予約完了

パソコン

| <ul> <li>利用日を変更する場</li> <li>この物語の利用には<br/>400円/1時間</li> <li>必要な項目を入力し</li> </ul>                                                                                                    | 台に日代東美商館に貫ひ、再度目付を題択してください。<br>次の料金がかかります。<br>て、注意事項に同意のうえ、次へお進みください。                                                                                                    |                                                                                                    |
|----------------------------------------------------------------------------------------------------|----------------------------------------------------------------------------------------------------|----------------------------------------------------------------------------------------------------|
|                                                                                                    |                                                                                                    | 施設の詳細情報を見る                                                                                                    |
| ■がついている項目はかな                                                                                                    | きず入力してください。                                                                                                    |                                                                                                    |
| 1085                                                                                                    | ₩9,70,                                                                                                    |                                                                                                    |
| 210中山口<br>標名                                                                                                    | 2018年10月18日                                                                                                    |                                                                                                    |
| 5265                                                                                                    | 101                                                                                                    |                                                                                                    |
| 代表者氏名                                                                                                    | 1-101号至                                                                                                    |                                                                                                    |
| 利用製物時間率                                                                                                    | 2018年10月24日 13 • 時 00 • 分                                                                                                    |                                                                                                    |
| 利用時間至                                                                                                    | 1 • 時間 00 • 分                                                                                                    |                                                                                                    |
| 利用目的 (50 元年10内)                                                                                                    |                                                                                                    |                                                                                                    |
| ✓ 利用する操作キー<br>フルタイムカスタマーサイ<br>イメールアドレフ湾                                                                                                    | トでご童婦いただいている金での操作キーで施設を利用できます。<br>Prox                                                                                                    |                                                                                                    |
|                                                                                                    | nen an transmission an transmission and the second second s                                                                                                    |                                                                                                    |
|                                                                                                    | APPART WOLFFCAA (MENNEMA)                                                                                                    |                                                                                                    |
| 1-101号度                                                                                                    | fun-navi@fts.co.in                                                                                                    | 7882                                                                                                    |
|                                                                                                    | Tur-navier (5.co.jp                                                                                                    | per la companya de la companya de la companya de la companya de la companya de la companya de la companya de la |
| V HER PAIN                                                                                                    |                                                                                                    |                                                                                                    |
| · (CHIMPICADERY.                                                                                                    |                                                                                                    |                                                                                                    |
|                                                                                                    |                                                                                                    |                                                                                                    |
| ACC CREAMING                                                                                                    | UK UK KA                                                                                                    |                                                                                                    |
|                                                                                                    |                                                                                                    | ベージの上部へ戻る。                                                                                                    |
| 必要事<br>同意に<br>次へ(                                                                                                    | 頃を入力する。<br>チェックを入れる。<br>確認画面)をクリック                                                                                                    | する。                                                                                                    |
| 必要事<br>同意に<br>次へ(<br><sup>20</sup><br><sup>212</sup><br><sup>212</sup>                                                                                                    | 頃を入力する。<br>チェックを入れる。<br>確認画面)をクリック                                                                                                    | 7する。                                                                                                    |
| 必要事<br>同意に<br>次へ(<br><sup>2</sup><br><sup>2</sup><br><sup>2</sup><br><sup>2</sup><br><sup>2</sup><br><sup>2</sup><br><sup>2</sup><br><sup>2</sup><br><sup>2</sup><br><sup>2</sup>                                                                                                    | 頃を入力する。<br>チェックを入れる。<br>確認画面)をクリック<br>タイムマンション                                                                                                    | 7する。<br>11月29년 へんて 02720<br>1920年してくを2016                                                                       |
| 必要事<br>同意に<br>次へ(<br><sup>2</sup><br><sup>2</sup><br><sup>2</sup><br><sup>2</sup><br><sup>2</sup><br><sup>2</sup><br><sup>2</sup><br><sup>2</sup><br><sup>2</sup><br><sup>2</sup>                                                                                                    | 頃を入力する。<br>チェックを入れる。<br>確認画面)をクリック<br>タイムマンション                                                                                                    | 2する。<br>1月月カイト へん2 2272ト<br>1892年ましてくたまい。<br>2                                                                  |
| 必要事<br>同意に<br>次へ(<br><sup>()</sup><br>()<br>()<br>()<br>()<br>()<br>()<br>()<br>()<br>()<br>()<br>()<br>()<br>()                                                                                                    | 頃を入力する。<br>チェックを入れる。<br>確認画面)をクリック<br><sup>タイムマンション</sup>                                                                                                    | 2する。<br>11325-1- 1-627 202721-<br>10324#LT(K221)                                                                |
| 必要事<br>同意に<br>次へ(<br><sup>2)</sup><br><sup>3)</sup><br><sup>3)</sup><br><sup>3)</sup><br><sup>3)</sup><br><sup>3)</sup><br><sup>3)</sup><br><sup>3)</sup><br><sup>3</sup>                                                                                                    | 頃を入力する。<br>チェックを入れる。<br>確認画面)をクリック<br>ゆイムマンション                                                                                                    | 2する。<br>MBカイド へんて 2272ト<br>R9>M#LT <kr2n< td=""></kr2n<>                                                        |
| 必要事<br>同意に<br>次へ(<br><sup>*</sup><br>**********************************                                                                                                    | 頃を入力する。<br>チェックを入れる。<br>確認画面)をクリック<br>ゆイムマンション                                                                                                    | 2する。                                                                                                    |
| 必要事<br>同意に<br>次へ(<br><sup>2</sup><br>次へ(<br><sup>3</sup><br><sup>3</sup><br><sup>3</sup><br><sup>3</sup><br><sup>3</sup><br><sup>3</sup><br><sup>3</sup><br><sup>3</sup><br><sup>3</sup><br><sup>3</sup>                                                                                                    | 頃を入力する。<br>チェックを入れる。<br>確認画面)をクリック<br>ゆイムマンション                                                                                                    | 2する。<br>NARA-K へい2 0270K<br>NOVERUIT(REN)                                                                       |
| 必要事<br>同意に<br>次へ(<br><sup>2</sup><br>次へ(<br><sup>2</sup><br><sup>2</sup><br><sup>2</sup><br><sup>3</sup><br><sup>3</sup><br><sup>3</sup><br><sup>3</sup><br><sup>3</sup><br><sup>3</sup><br><sup>3</sup><br><sup>3</sup><br><sup>3</sup><br><sup>3</sup>                                                                                                    | 頃を入力する。<br>チェックを入れる。<br>確認画面)をクリック<br>ないみ<br>また、かく思わください、概定をする他のは「Reoの展に使って入力をやります」 #<br>400月<br>400月<br>400月<br>400月<br>400月<br>400月<br>400月<br>40                                                                                                    | 2する。<br>1月月カイド へんて 02726<br>1892を押してください。<br>2                                                                  |
| 必要事<br>同意に<br>次へ(<br>次へ(<br><sup>2</sup><br><sup>2</sup><br><sup>3</sup><br><sup>1</sup><br><sup>1</sup><br><sup>1</sup><br><sup>1</sup><br><sup>1</sup><br><sup>1</sup><br><sup>1</sup><br><sup>1</sup><br><sup>1</sup><br><sup>1</sup>                                                                                                    | 頃を入力する。<br>チェックを入れる。<br>確認画面)をクリック<br>タイムマンション<br>828<br>& ペム語みください、単正をする母白は「日の時間に思って入力をやります」 #<br>405<br>405<br>1-101年<br>1-101年<br>1-101<br>1-101<br>1- | 2する。<br>MADYER へいて 2272ト<br>RS>REFLIC ( R2N)                                                                    |
| 必要事:<br>同意に<br>次へ (<br>次へ (<br><sup>1</sup><br>2<br>1<br>1<br>1<br>1<br>1<br>1<br>1<br>2<br>1<br>2<br>1<br>2<br>1<br>2<br>1<br>2<br>1<br>2<br>1<br>2<br>1<br>2<br>2                                                                                                    | 頃を入力する。<br>チェックを入れる。<br>確認画面)をクリック<br>ゆイムマンション                                                                                                    | 2する。<br>11月21日 へん2 0270日<br>1897年#UT(REW)                                                                       |
| 必要事<br>同意に<br>次へ (<br><sup>2</sup><br><sup>2</sup><br><sup>2</sup><br><sup>2</sup><br><sup>2</sup><br><sup>3</sup><br><sup>3</sup><br><sup>3</sup><br><sup>3</sup><br><sup>3</sup><br><sup>3</sup><br><sup>3</sup><br><sup>3</sup><br><sup>3</sup><br><sup>3</sup>                                                                                                    | 頃を入力する。<br>チェックを入れる。<br>確認画面)をクリック<br>ペイムマンション<br>A<br>A<br>A<br>A<br>A<br>A<br>A<br>A<br>A<br>A<br>A<br>A<br>A<br>A<br>A<br>A<br>A<br>A                                                                                                    | 2する。<br>1月月7日 へん2 02726<br>19>を用してくREAL<br>2                                                                    |
| 必要事<br>同意に<br>次へ ()<br>次へ ()<br>シアファ ()<br>シアファ ()<br>シアマ ()<br>シアマ ()<br>シア ()<br>シア ()<br>シア ()<br>シア ()<br>シア ()<br>シア ()<br>シア ()<br>シア ()<br>シア ()<br>シア ()<br>シア ()<br>シア ()<br>シア ()<br>シア ()<br>シア ()<br>シア ()<br>シア ()<br>シア ()<br>シア ()<br>シア ()<br>シア ()<br>シア ()<br>シア ()<br>シア ()<br>) ()<br>シア ()<br>) ()<br>) ()<br>) ()<br>) ()<br>) ()<br>) ()<br>) () | 頃を入力する。<br>チェックを入れる。<br>確認画面)をクリック<br>タイムマンション                                                                                                    | 2する。<br>MBカイド へんて 2270ト<br>R9>MFMLT <kr2n< td=""></kr2n<>                                                       |

④内容を確認し次へ(完了画面)をクリックする。 登録完了。

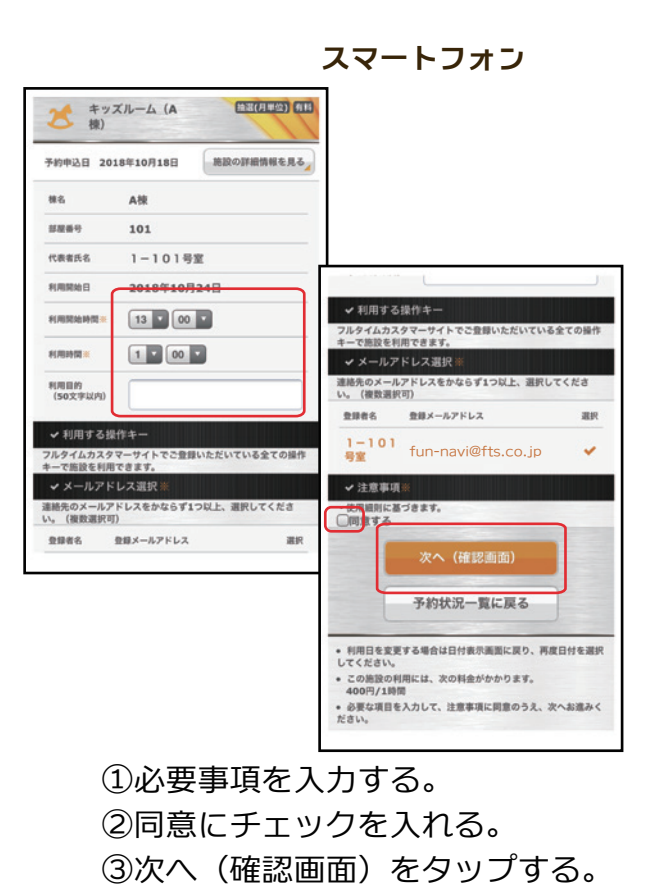

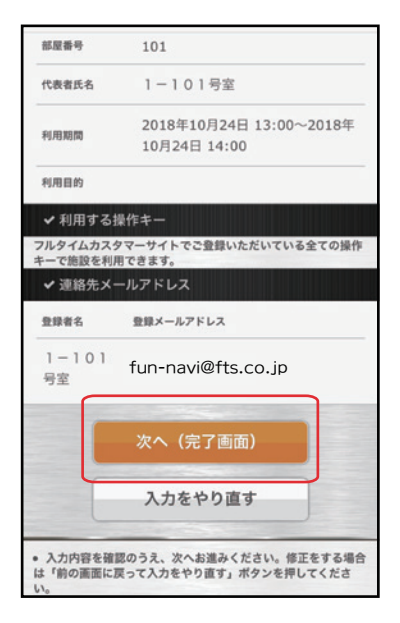

④内容を確認し次へ(完了画面) をタップする。登録完了。

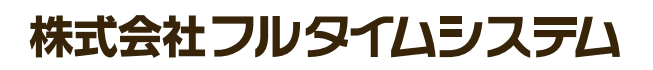